# Wide Bank 28 DS3 QUICK START GUIDE

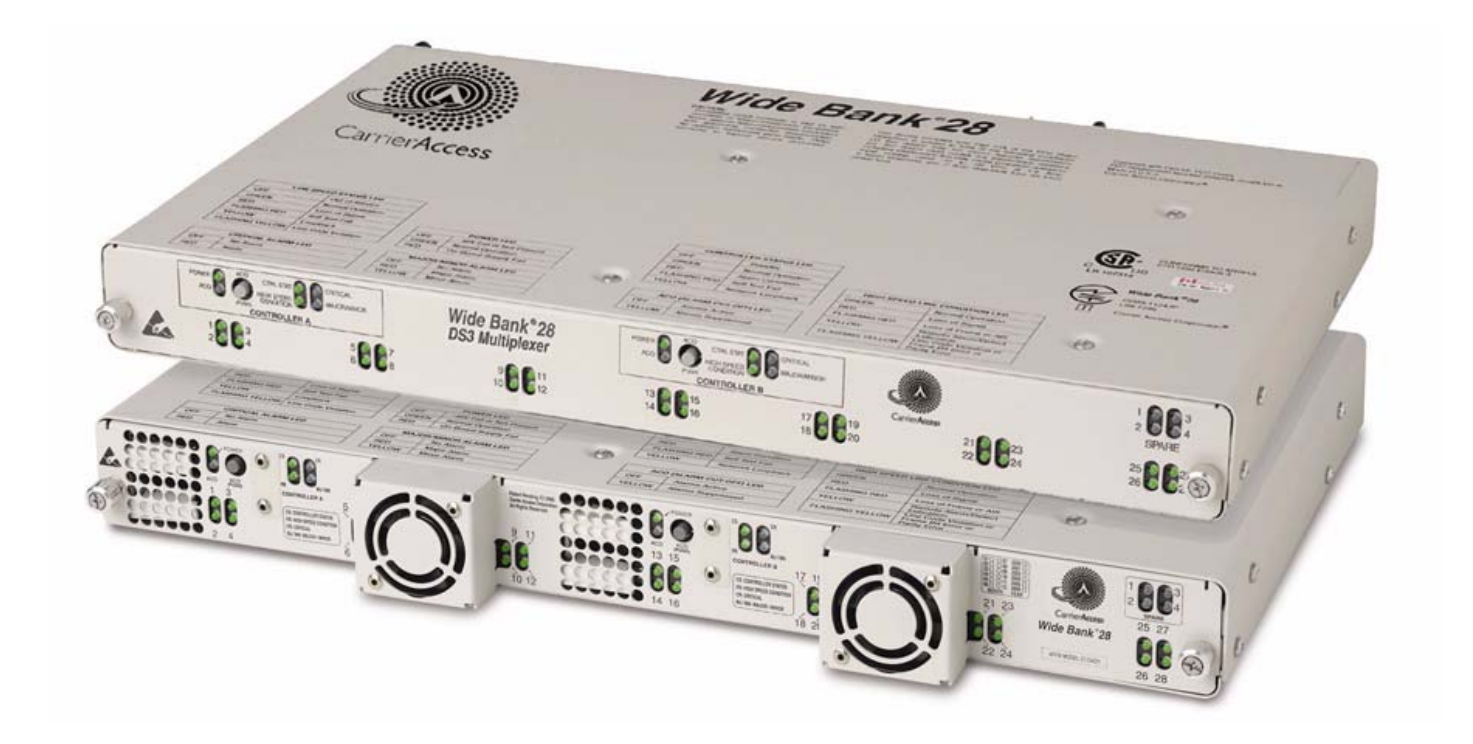

Product Number: 002-0139-0500 Product Release: 2.4 July 2004 Copyright 2004 Carrier Access Corporation. All rights reserved.

The information presented in this manual is subject to change without notice and does not represent a commitment on the part of Carrier Access Corporation. The hardware and software described herein are furnished under a license or non-disclosure agreement. The hardware, software, and manual may be used or copied only in accordance with the terms of this agreement. It is against the law to reproduce, transmit, transcribe, store in a retrieval system, or translate into any medium – electronic, mechanical, magnetic, optical, chemical, manual, or otherwise – any part of this manual or software supplied with the Wide Bank 28 for any purpose other than the purchaser's personal use without the express written permission of Carrier Access Corporation.

Wide Bank and the Carrier Access Logo are registered trademarks of Carrier Access Corporation. All other brand or product names are trademarks or registration trademarks of their respective companies or organizations.

Contact Information:

Carrier Access Corporation 5395 Pearl Parkway Boulder, CO 80301-2490 Corporate Phone: (800) 495-5455 Fax: (303) 443-5908 www.carrieraccess.com

Customer Support Direct: (800) 786-9929 E-mail: tech-support@carrieraccess.com

## QUICK START GUIDE

## In this Guide

- Overview
- Physical Installation
- Electrical Connections and Cabling
- Provision Services
- Maintenance Commands
- LED Status Indicators
- Fault Isolation

#### **Quick Start** Overview

## **Overview**

This Wide Bank® 28 DS3 Quick Start Guide is intended for experienced installers and users who do not need the detailed installation and setup instructions provided in the User Manual. For detailed information and instructions, refer to the following chapters in the User Manual, included on the CD-ROM disk in the shipping box.

- Chapter 3 Technical Specifications
- Chapter 4 Physical Installation
- Chapter 5 Electrical Installation and Cabling
- Chapter 6 Configuration
- Chapter 7 Diagnostics and Troubleshooting
- Chapter 8 CLI Commands and Messages
- Chapter 10 Maintenance
- Chapter 12 Alarm Reporting

## **Physical Installation**

Ensure adequate clearance and spacing for thermal cooling. For detailed information, refer to Chapter 4 in the Wide Bank 28 DS3 User Manual.

- **FFO-Equipped Units**. Only units equipped with the Fan Faceplate Option can be mounted flush together without any free air space between units.
- Non-FFO Units, Horizontal Mounting. Ensure 1 RU (1.75 inches) minimum free air space between units and 4 RU minimum space between each group of 4 units.
- Non-FFO Units, Vertical Mounting. Requires Carrier Access Vertical Mount Crossbars, which provide proper spacing between units.

## **Electrical Connections and Cabling**

For detailed information, refer to Chapter 5 in the Wide Bank 28 DS3 User Manual.

- 1. **Power Connection.** ALWAYS Connect BOTH –48VDC Connectors, and connect the ground lugs to the building ground.
- 2. Connect High-Speed DS3 and Low-Speed DS1/E1 Cables. Attach ferrite RF suppressors to low-speed cables.
- 3. Connect Ethernet, RS-232 Management, TL1 Alarming and Management, and Alarm Outputs, if used. Attach ferrite RF suppressors to RS-232 cable.

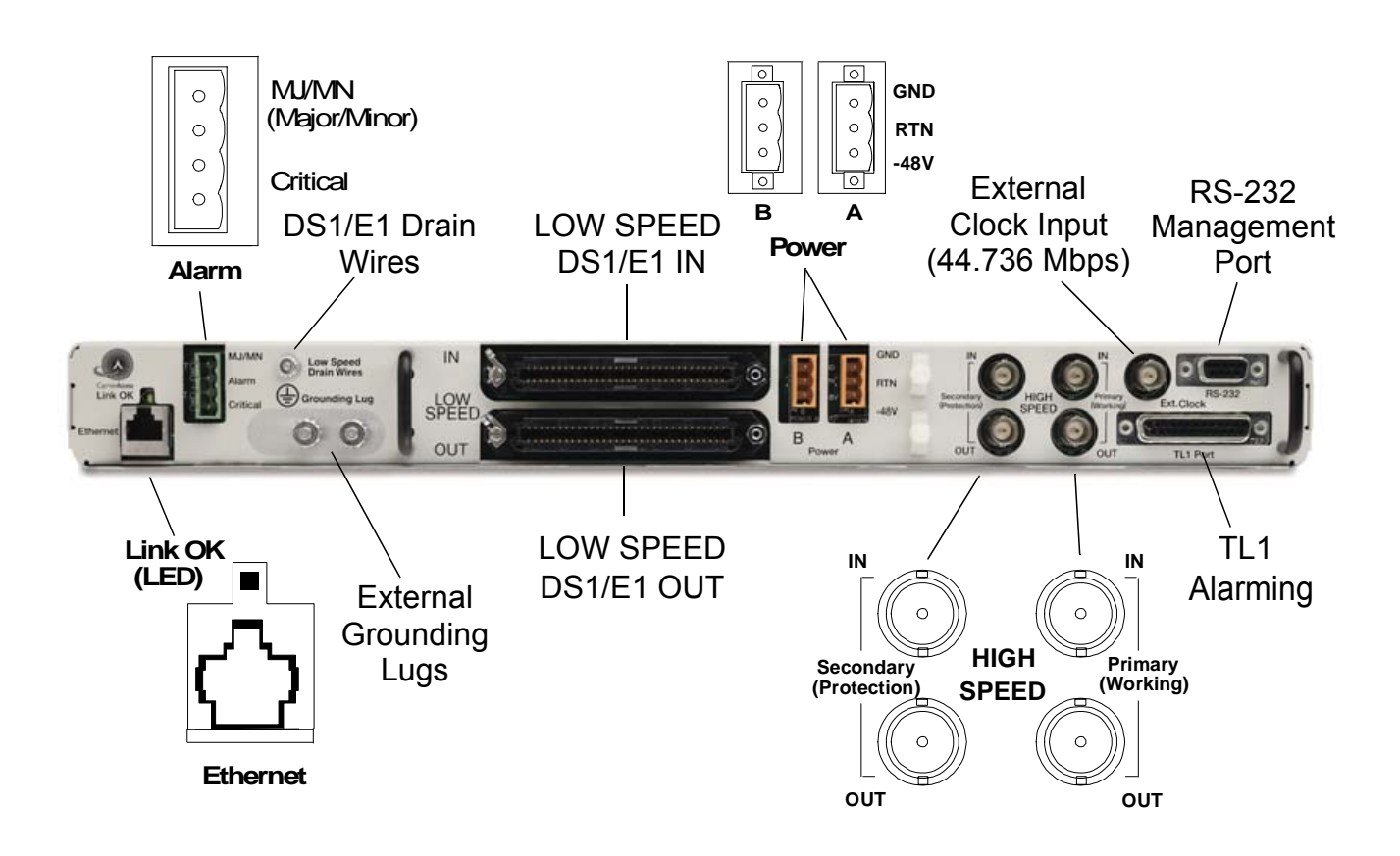

Wide Bank 28 DS3 - Release 2.4

## **Provision Services**

- CLI Tips and Tricks
- Starting CLI Session
- Verifying Status
- Setup Commands

Initial provisioning normally uses the local Craft RS-232 CLI management port. (The RS-232 port must be used to set up the Ethernet and TL1 ports for remote management.)

For detailed information, refer to Chapter 6 in the Wide Bank 28 DS3 User Manual.

## **CLI Tips and Tricks**

The following tips and tricks can be helpful when using the Command Line Interface:

- If you initiate a craft RS-232 session and find that a Telnet session is already active, you can cancel (kill) the conflicting session by pressing CTRL+k.
- You can back up (reverse) through the last three commands that were issued by pressing *CTRL*+*r*, and move forward by pressing *CTRL*+*f*.
- When the screen scrolling stops with a *more*... message, pressing *Enter* advances the scroll one line, and pressing the *space bar* advances the scroll one page. For continuous scrolling (no stops), set the screen lines to zero by entering the command *screen 0*.
- To stop a long scroll from completing, press *Esc*.

## **Starting CLI Session**

- 1. Connect PC to Craft RS-232 Port on Wide Bank 28 DS3 connector panel.
- 2. Set PC terminal interface for: 9600 baud, 8 data bits, no parity bit, one stop bit, no flow control.
- 3. Press the *Enter* key to initialize connection and produce the Command Line prompt.
- 4. Log into the Wide Bank, if required, by providing a user name and password.

**NOTE:** For convenience in new installations, the Wide Bank is shipped with security turned off. For information about setting up security for the Wide Bank, see Chapter 6 in the Wide Bank 28 DS3 User Manual.

If the Ethernet and TL1 ports have already been configured for remote management, you can also use a CLI/Telnet session or TL1 session. See Chapter 5 in the Wide Bank 28 DS3 User Manual for detailed informations.

## **Verifying Status**

1. Initiate self-test of all DS3, DS1, and cooling fan circuits with the following command:

#### test all

2. Display current alarms with the following command:

#### alarms

3. Display current configuration settings with the following command:

#### config

#### **Setup Commands**

**NOTE:** Low-speed connections can be DS1 or E1. The following examples of commands refer only to DS1, but the same information applies to E1 as well, except that there are only three E1 channels per card, numbered 1-3, 5-7, 9-11, etc.

| Setup Commands<br>Notes: Asterisk * indicates default setting.<br>Brackets [] enclose optional settings.<br>Braces { } enclose required settings.<br>Italics indicate variable names. | 1 – DS3 Path<br>1 – Controller | 1 – DS3 Path<br>2 – Controllers | 2 – DS3 Paths<br>2 – Controllers |
|----------------------------------------------------------------------------------------------------|--------------------------------|---------------------------------|----------------------------------|
| CONTROLLER SETUP:<br>Protection DS3:                                                                                                    |                                |                                 |                                  |
| protect ds3 {off on}                                                                                                    | off                            | off*                            | on                               |
| arm {off]on*}<br>Revertive DS3:                                                                                                    |                                |                                 |                                  |
| revertive ds3 {off on}                                                                                                    | off                            | on*                             | on                               |
| protection DS1:<br>protect ds1 {off on*)                                                                                                    |                                |                                 |                                  |
| Revertive DS1:                                                                                                    |                                |                                 |                                  |
| Autocopy:                                                                                                    |                                |                                 |                                  |
| autocopy {off on*}                                                                                                    | off                            | on*                             | on off                           |
| Alarm Output Relay Contacts:<br>alarmout {nc no*}                                                                                                    |                                |                                 |                                  |

| Setup Commands                                       | Comments                                                                                                    |
|------------------------------------------------------|----------------------------------------------------------------------------------------------------|
| FAN FACEPLATE OPTION (FFO):<br>ffo present {off* on} | Enables and disables the Fan Faceplate Not<br>Present alarm.<br>Note: When an FFO-capable controller is<br>powered up, or a fan faceplate is removed and<br>reinstalled, the controller will detect the fan<br>faceplate and set ffo present on. |
| HIGH-SPEED DS3 PORT SETUP:                           |                                                                                                    |
| Framing:                                             |                                                                                                    |
| ds3 framing {m23* cbit}                              |                                                                                                    |
| Timing:                                              |                                                                                                    |
| ds3 clock {line internal* external}                  | External source must be 44.736 Mbps.                                                                                                    |
|                                                      |                                                                                                    |
| ass length {snort^ long}                             | Short is $< 50$ ft., Long is $\geq 50$ ft.                                                                                                    |
| 1 meshold (1/5/6/off*)                               | $I CV=10^{-n}$ where n=3 to 6                                                                                                    |
| Circuit ID.                                          | $L \in V = 10^{\circ}$ where $h = 5$ to $0$ .                                                                                                    |
| ds3 circuitid " <i>id</i> "                          |                                                                                                    |
| Loopdetect                                           |                                                                                                    |
| ds3 loopdetect {off on*}                             |                                                                                                    |
| DS3 C-BIT ID SETUP:                                  | Note: Used only with DS3 C-bit Framing.                                                                                                    |
| ds3 equipmentid "identifier"                         | Set DS3 Equipment ID.                                                                                                    |
| ds3 facilityid "identifier"                          | Set DS3 Facility ID.                                                                                                    |
| ds3 frameid "identifier"                             | Set DS3 Frame ID.                                                                                                    |
| ds3 gennumber "number"                               | Set DS3 Generator Number.                                                                                                    |
| ds3 locationid "identifier"                          | Set DS3 Location ID.                                                                                                    |
| ds3 portnumber "number"                              | Set DS3 Port Number.                                                                                                    |
| ds3 unit "unit"                                      | Set DS3 Unit ID.                                                                                                    |

### Quick Start

**Provision Services** 

| Setup Commands                                      | Comments                                                                                                    |
|-----------------------------------------------------|----------------------------------------------------------------------------------------------------|
| LOW-SPEED PORT SETUP:<br>Low-speed mode:            | <i>n</i> =128, <i>range</i> (e.g., 5-8), or all channels.<br>For E1 cards, change mode to <i>e1ls</i> and replace |
| lsmode {ds1* ds1ls e1ls}                            | <i>ds1</i> with <i>ls</i> in the following commands.                                                              |
| Linecode:                                           | E1 linecode is fixed at HDB3.                                                                                     |
| ds1 <i>n</i> linecode {ami b8zs*}                   | E1 buildout is fixed. DS1 buildouts <i>dsxnnn</i> =                                                               |
| Buildout:                                           | dsx0*,dsx110,dsx220,dsx330,dsx440,dsx550.                                                                         |
| ds1 n length dsxnnn                                 |                                                                                                    |
| Circuit ID:                                         | Set DS1 Circuit ID.                                                                                               |
| ds1 n circuitid "identifier"                        |                                                                                                    |
| Loopdetect:                                         |                                                                                                    |
| ds1 <i>n</i> loopdetect {off* on}                   |                                                                                                    |
| Disable Unused DS1s:                                | Disabling DS1s prevents alarms. Disable all                                                                       |
| ds1{n all} disable                                  | DS1s, then enable each as it is connected.                                                                        |
|                                                     |                                                                                                    |
| Automatic in-service detection:                     | Detects new low-speed service connections                                                                         |
| ds1 auto/in service {off* on delay hours}           | and inhibits LOS alarms until a new service                                                                       |
| ds1 ains {off* on delay hours}                      | has been connected for the specified delay.                                                                       |
|                                                     | Release 2.40 uses ds1 ains.                                                                                       |
| IP ADDRESSES FOR SNMP & TELNET:                     |                                                                                                    |
| ip address xxx.xxx.xxx                              | xxx = 0-255.                                                                                                    |
| ip mask xxx.xxx.xxx                                 | Fields in quotes are stored as character strings                                                                  |
| ip gateway xxx.xxx.xxx                              | and must be entered with the quotes.                                                                              |
| ip nms1 xxx.xxx.xxx                                 | Set Network Maintenance System addresses.                                                                         |
| ip nms2 xxx.xxx.xxx                                 |                                                                                                    |
| ip nms3 xxx.xxx.xxx                                 |                                                                                                    |
| ip ppp xxx.xxx.xxx                                  | ip ppp and ip route are valid only when Wide                                                                      |
| <pre>ip route {ethernet* ppp xxx.xxx.xxx.xxx}</pre> | Bank is configured for C-bit framing.                                                                             |
| snmp name "Wide Bank 28 M13 Multiplexer"            | SNMP values are defaults.                                                                                         |
| snmp location "Wide Bank 28 Location"               |                                                                                                    |
| <pre>snmp contact "Wide Bank 28 Contact"</pre>      |                                                                                                    |
| snmp getcomm "public"                               |                                                                                                    |
| snmp setcomm "public"                               |                                                                                                    |
| snmp trapcomm "public"                              |                                                                                                    |

| Setup Commands                                                                                          | Comments                                                                                                    |
|----------------------------------------------------------------------------------------------------|----------------------------------------------------------------------------------------------------|
| SYSTEM TIME AND DATE:<br>date mm/dd/yyyy<br>time hh:mm:ss                                               | Sets the date and time so that the alarm reports<br>and the logs will make sense.<br>Note: Time and Date are reset when unit is<br>powered up. |
| CLEAR STATISTICS AND LOGS:<br>clear {all ds1 [ <i>n</i>   <i>range</i>  all]<br> ds3 log [standby] wtr} | n = 1-28, $range = n-n$ (as in 5-8).<br>wtr clears 5 minute wait-to-restore period.                                                            |

## **Maintenance Commands**

For a quick list of all CLI commands, use the *help* command. For more information on a specific command, type the command followed by *help*. See Chapter 8 of Wide Bank 28 DS3 User Manual for detailed information.

The following tables and commands are for low-speed mode DS1. When using the other modes (DS1LS and E1LS), replace *ds1* command with *ls*.

| Maintenance Operation      | Commands          |                                                          |
|----------------------------|-------------------|----------------------------------------------------------|
| Checking Configurations    | alarmout          | Display Alarm Output Contact Setting                     |
|                            | controller        | Display Controller Settings                              |
|                            | config            | Display All Settings                                     |
|                            | ds1 [n range all] | Set/Display Low-speed Settings                           |
|                            |                   | <i>n</i> =128, <i>range</i> (e.g., 5-8), or all channels |
|                            | ds3               | Set/Display DS3 Settings                                 |
|                            | equipment         | Display the Equipment List                               |
|                            | status            | Display Status of Interface(s)                           |
|                            | version           | Display Controller Software Version                      |
| Checking Alarms, Logs, and | alarms            | Display Active Alarms                                    |
| Performance                | log               | Display the Alarm History Log                            |
|                            | clear             | Clear Statistics or Logs                                 |
|                            | hour              | Display 1-Hour Performance                               |
|                            | day               | Display Day (24-Hour) Performance                        |
| Managing Controller Memory | temp copy         | Temporarily save Current Configuration                   |
|                            |                   | Settings                                                 |
|                            | restore           | Restore Settings with defaults, temp                     |
|                            |                   | copy, or tftp file                                       |
|                            | сору              | Copy Settings from Active to Standby                     |
|                            |                   | Controller Card                                          |
|                            | save tftp         | Copy Settings to FTTP Server File                        |
|                            | switch            | Switch to Standby Controller Card                        |

| Maintenance Operation | Commands            |                                                  |
|-----------------------|---------------------|--------------------------------------------------|
| Testing Equipment     | ds3                 | Set/Display DS3                                  |
|                       | equipment           | Apply Equipment Loopback to DS3                  |
|                       | line                | Apply Line Loopback to DS3                       |
|                       | payload             | Apply Payload Loopback to DS3                    |
|                       | send                | Send a Code toward DS3 Network                   |
|                       | loopdetect [off on] | Set detection of loop codes on or off            |
|                       | ds1 {n range all}   | Set/Display Low-speed Settings                   |
|                       |                     | n=128, range (e.g., 5-8), or all channels        |
|                       | equipment           | Apply low-speed Equipment Loopback               |
|                       | line                | Apply Line Loopback to low-speed                 |
|                       | metallic            | Apply low-speed Metallic Loopback                |
|                       | move                | Move low-speed channel to Spare                  |
|                       | loopdetect [off on] | Set detection of loop codes on or off            |
|                       | send                | Send a Code toward low-speed drop                |
|                       | test                | Perform selected self-test(s)                    |
|                       | ping ipaddr [n] [d] | Send IP Ping to ipaddr up to <i>n</i> times with |
|                       |                     | d milliseconds delay between pings               |
|                       | results             | Display Results of Last Test(s)                  |

## **LED Status Indicators**

Status LED indicators on the Wide Bank 28 DS3 Control Panel provide a visual means of identifying system status, high-speed DS3 line condition, low-speed DS1/E1 line status, and Ethernet link status. (See next page for LED meanings.) For more information about Wide Bank 28 DS3 alarms and reporting, see Chapter 7 of Wide Bank 28 DS3 User Manual.

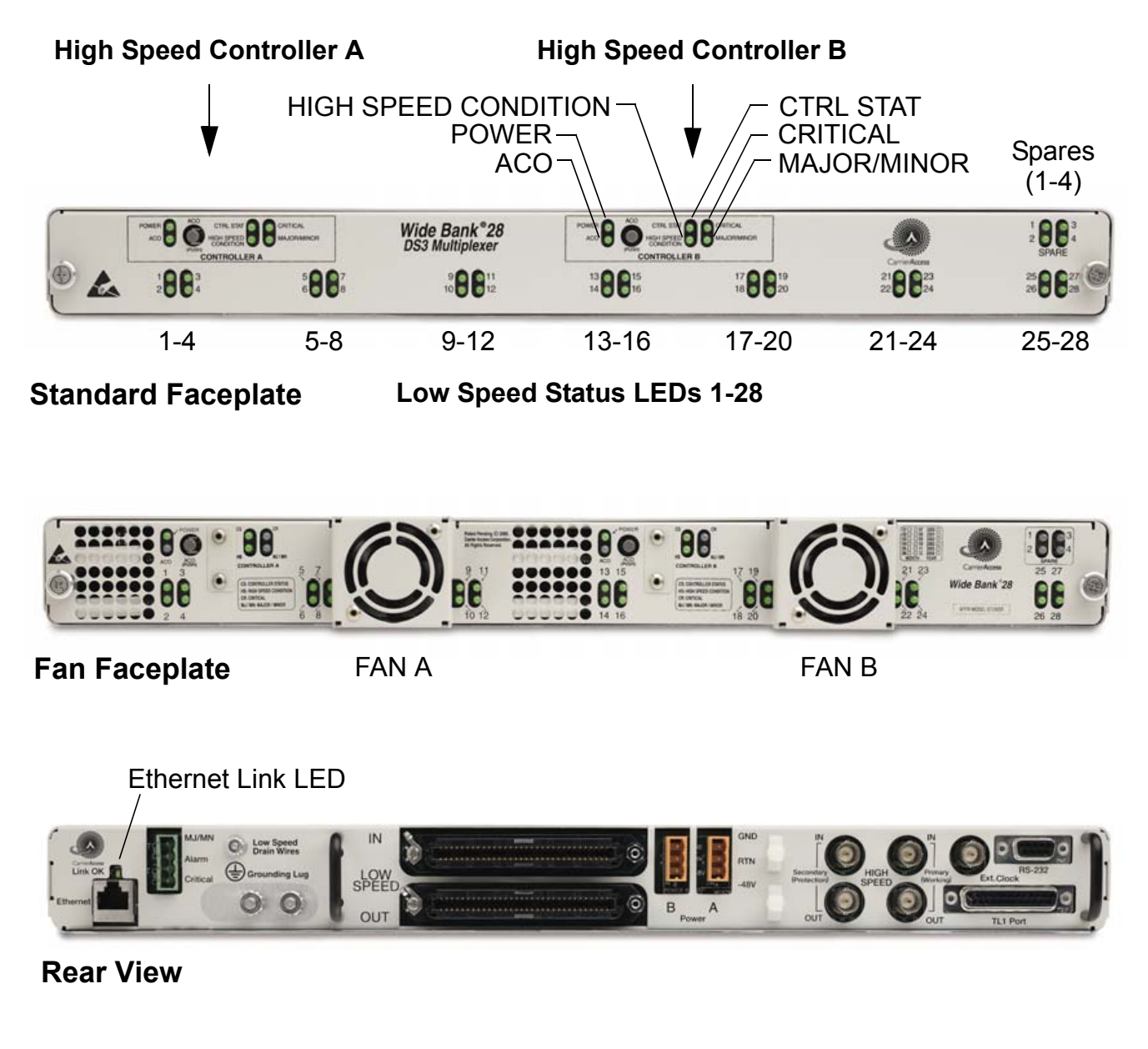

| CS - CTRL STAT<br>(DS3 CONTROLLER STATUS) |                           |  |
|-------------------------------------------|---------------------------|--|
| LED State                                 | Meaning                   |  |
| OFF                                       | Standby                   |  |
| GREEN                                     | Normal (Active) Operation |  |
| RED                                       | Alarm Condition           |  |
| RED Flashing                              | Self-Test Fail            |  |
| YELLOW                                    | Network Loopback          |  |

| CR - CRITICAL ALARM |                         |  |
|---------------------|-------------------------|--|
| LED State           | Meaning                 |  |
| OFF                 | No Alarms               |  |
| RED                 | Traffic-Affecting Fault |  |

| MJ/MN - MAJOR/MINOR ALARM |             |  |
|---------------------------|-------------|--|
| LED State                 | Meaning     |  |
| OFF                       | No Alarms   |  |
| YELLOW                    | Minor Alarm |  |
| RED                       | Major Alarm |  |

| POWER     |                                                                               |  |
|-----------|-------------------------------------------------------------------------------|--|
| LED State | Meaning                                                                       |  |
| OFF       | -48V Input Power Is High,<br>Low or Missing, or -48V<br>Internal Power Failed |  |
| GREEN     | Normal Operation                                                              |  |
| RED       | 5V Onboard Power<br>Supply Failed                                             |  |

| ACO - ALARM CUTOFF |                   |  |
|--------------------|-------------------|--|
| LED State          | Meaning           |  |
| OFF                | Alarms Active     |  |
| YELLOW             | Alarms Suppressed |  |

| HS - HIGH SPEED LINE CONDITION<br>(DS3 CONDITION) |                                                             |  |
|---------------------------------------------------|-------------------------------------------------------------|--|
| LED State                                         | Meaning                                                     |  |
| GREEN                                             | Normal Operation                                            |  |
| RED                                               | Loss of Signal                                              |  |
| RED Flashing                                      | LOF or AIS Received                                         |  |
| YELLOW                                            | Remote Alarm Detection                                      |  |
| YELLOW Flashing                                   | Line Code Violation,<br>Frame Bit Error, or<br>Parity Error |  |

#### LS - LOW SPEED STATUS (DS1, E1 & SPARE CIRCUITS)

| LED State       | Meaning                                |
|-----------------|----------------------------------------|
| OFF             | Off Line                               |
| GREEN           | Normal Operation                       |
| RED             | Loss of Signal or<br>Metallic Loopback |
| RED Flashing    | Self-Test Fail                         |
| YELLOW          | Line or Equipment Loopback             |
| YELLOW Flashing | Line Code Violation                    |
|                 |                                        |

| ETHERNET STATUS<br>(On Rear Panel) |                     |
|------------------------------------|---------------------|
| LED State                          | Meaning             |
| OFF                                | No Power or No Link |
| GREEN                              | Link OK             |

Wide Bank 28 DS3 - Release 2.4

#### Quick Start

Fault Isolation

## Fault Isolation

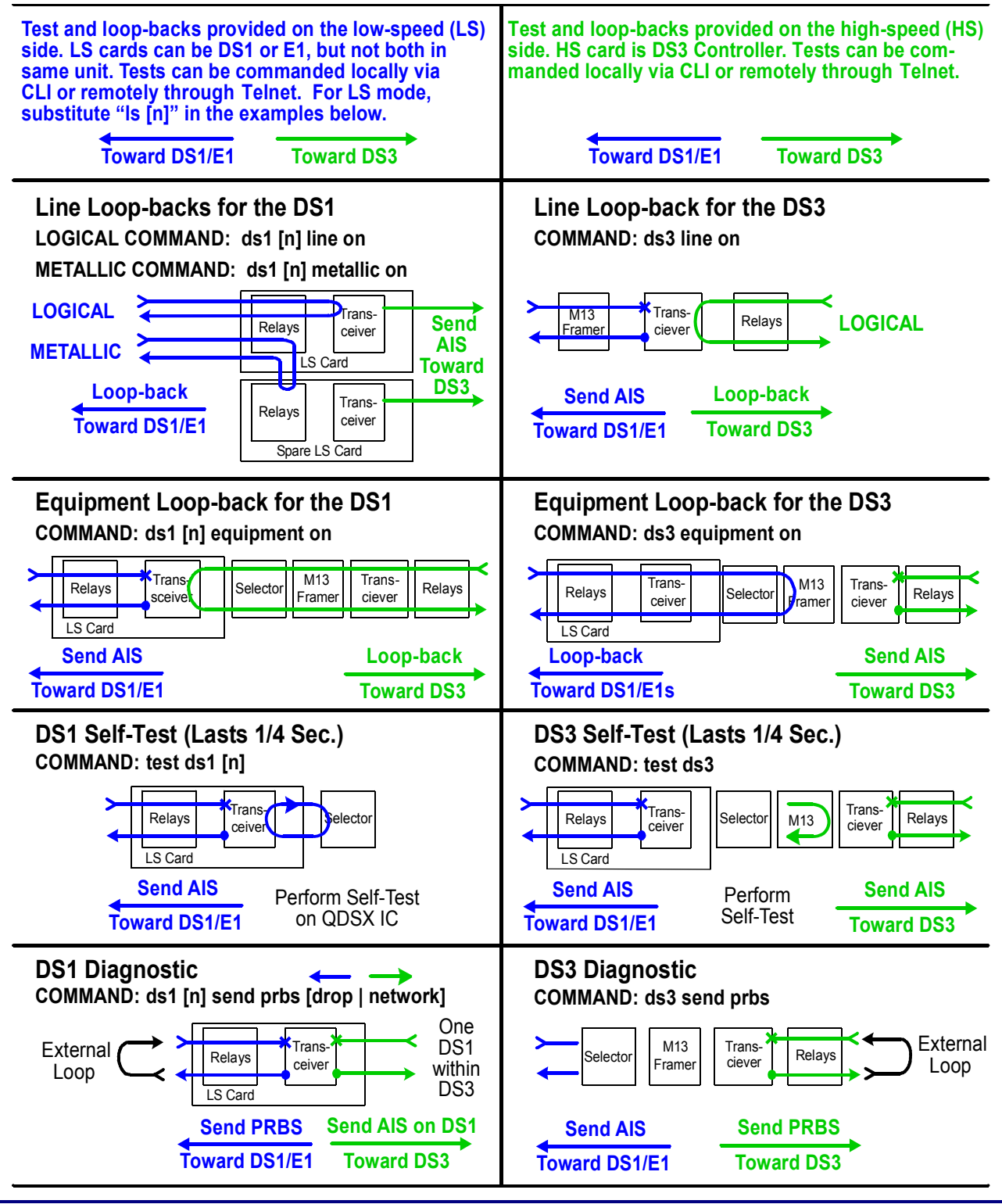

16

July 2004